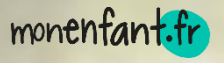

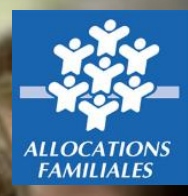

Mise en place d'un service de recueil des offres de garde en Eaje financés par la Psu et les assistants maternels

Mode opératoire de mise à jour hebdomadaire des disponibilités Version du 06 janvier 2022

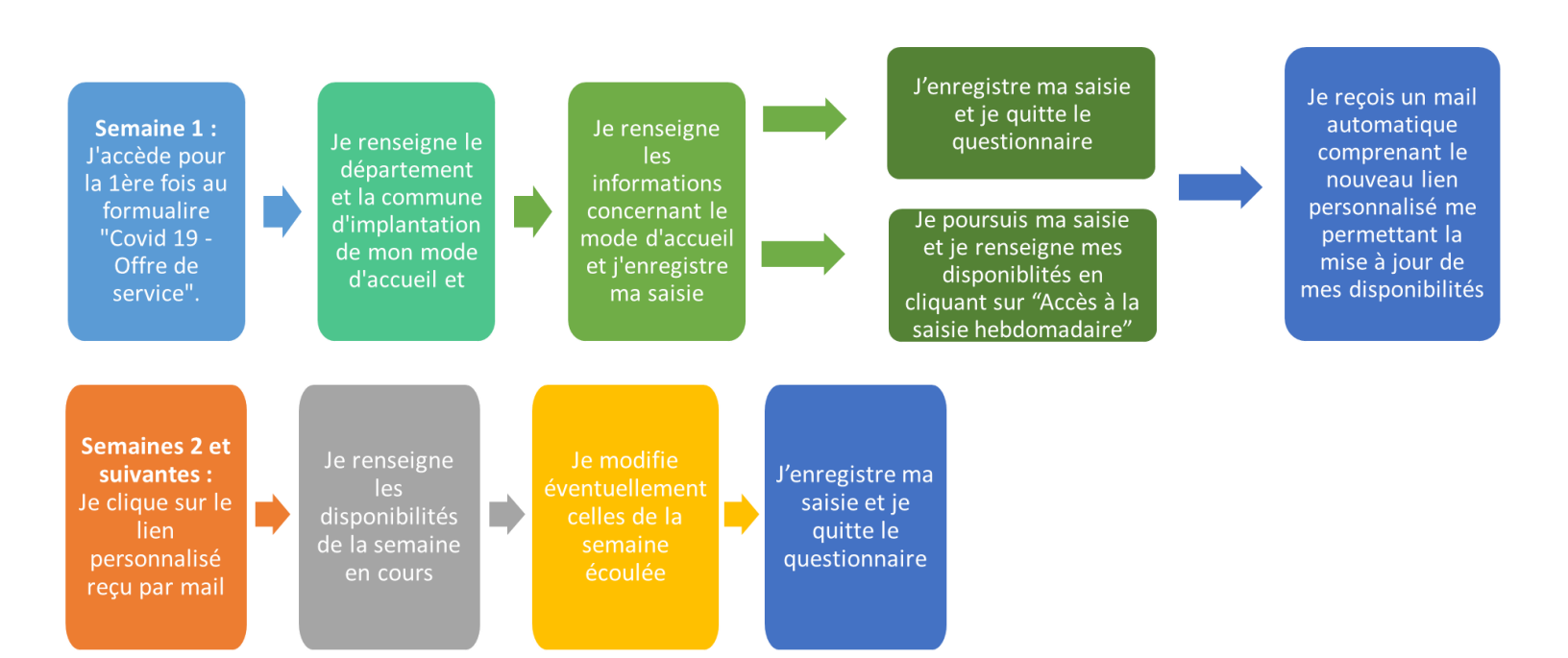

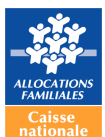

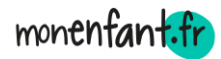

## Prérequis pour la mise à jour hebdomadaire des disponibilités

Lors de ma première saisie, je renseigne toutes mes informations d'identification relatives à la structure d'accueil :

- département,
- commune d'implantation,
- nom et prénom, adresse mail, numéro de téléphone de la personne qui remplit le questionnaire
- mode d'accueil,
- nom, adresse, mail et téléphone de la structure, pour les Eaje ; ou uniquement l'adresse pour les assistants maternels,
- nombre de places agréées issu de la dernière autorisation de fonctionnement
- nombre maximal de places proposées.

**Ces informations ne sont à saisir qu'une seule fois** et seront conservées pendant la période de la crise sanitaire.

Après avoir saisi ces informations, vous avez deux possibilités :

- soit sortir du questionnaire en cliquant sur le bouton « enregistrer » situé en bas de page,
- soit poursuivre avec la saisie des disponibilités pour les semaines en cours et/ou déjà écoulées.

Dans les deux cas, vous recevrez un mail automatique confirmant votre saisie et vous communiquant votre nouveau lien URL personnalisé. Celui-ci vous permettra d'accéder directement à la page de saisie hebdomadaire de vos disponibilités.

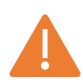

## Points de vigilance :

- Le lien disponible sur la page monenfant.fr n'est à utiliser **qu'une seule fois** lors de la saisie initiale.
- Il est important d'avoir renseigné une adresse mail valide.
- Il est primordial d'utiliser votre lien personnalisé pour la mise à jour de vos disponibilités.
- Le mail contenant votre lien dédié vous sera expédié par l'adresse : « contactmonenfant.cnaf@cnaf.fr ».

Ci-après un exemple de mail type :

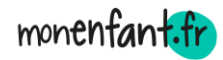

|                                                                               | Votre offre d'accueil du 06/01/2022 10:20:53                                                                                                    |
|-------------------------------------------------------------------------------|----------------------------------------------------------------------------------------------------|
|                                                                               |                                                                                                    |
| Thierry JACQUOT                                                               |                                                                                                    |
| Dossier:<br>Dpfas\Covidmone                                                   | <u>Classé par:</u><br>fant_2022 Thierry JACQUOT                                                                                                    |
| Bonjour XXXX Xxxx                                                             |                                                                                                    |
| Votre saisie concernant la structure test a bien été prise en compte ce jour. |                                                                                                    |
| Si vous so<br><u>https://en</u>                                               | uhaitez actualiser votre offre d'accueil pour les semaines à venir, il vous suffit, pour cela, de cliquer sur <u>actualiser</u> ou copier<br><u>quete.caf.fr/SurveyServer/s/dsercnaf/Covid19_Eaje_2022/Covid19_eaje_2022_modif.htm?key=JETQ-8WF2_</u> dans la barre adresse de votre navigateur internet. |
| L'équipe Monenfant de la Cnaf vous remercie pour votre mobilisation !         |                                                                                                    |

- Si vous ne retrouvez pas le mail envoyé automatiquement, pensez à consulter vos courriers indésirables / spams.
- Chaque lundi, la nouvelle semaine est disponible à la saisie. Il est possible de renseigner des données prévisionnelles et de les actualiser ultérieurement.

Pour toute question d'ordre technique relative à Sphinx : <u>sphinx.cafbourges@caf.cnafmail.fr</u>